# **Graduate Applications**

With our **Slate Reader**, you are able to look at applications that are not yet ready to be sent for evaluation. The Slate Reader tool is designed for reviewing application materials (application, transcripts, letters of recommendation, resume, test scores, etc.). The Reader tool also keeps the application workflow organized and retains all reviewers' feedback during the review process.

## Workflow

The basic workflow uses bins and queues.

- Bin—a filing cabinet that stores an application. An application can only reside in one bin at a time.
- Queue—a user's to-do list. While an application can only reside in one bin, it can be assigned to multiple queues

## Access to Applications in the Reader

#### You will access Slate Reader through Tech Express by clicking the icon labeled Slate.

Click on the box labeled "2. Graduate" to access the graduate application information for your program(s).

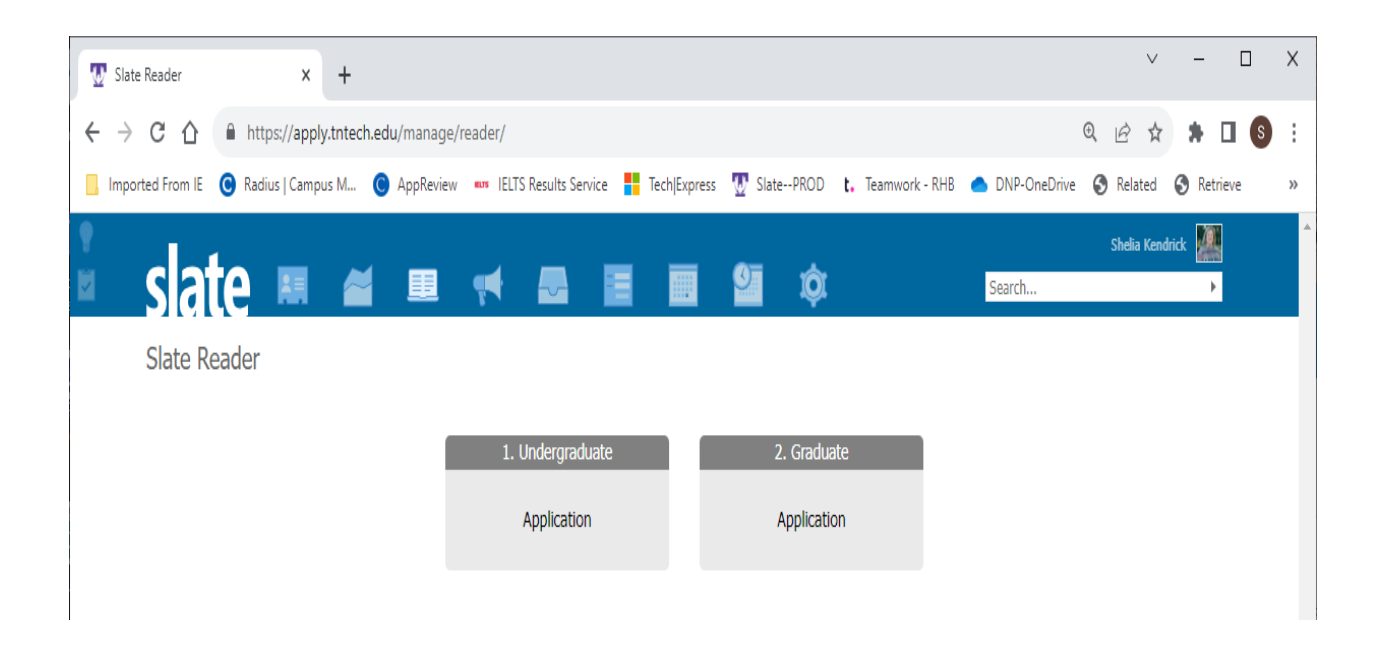

In the Slate Reader, you will only have access to applications to the "population" (based on program) that has been assigned to you.

After clicking on "2. Graduate", you will be taken to the Home Tab. You will see helpful navigational resources along the right side of the Home Tab.

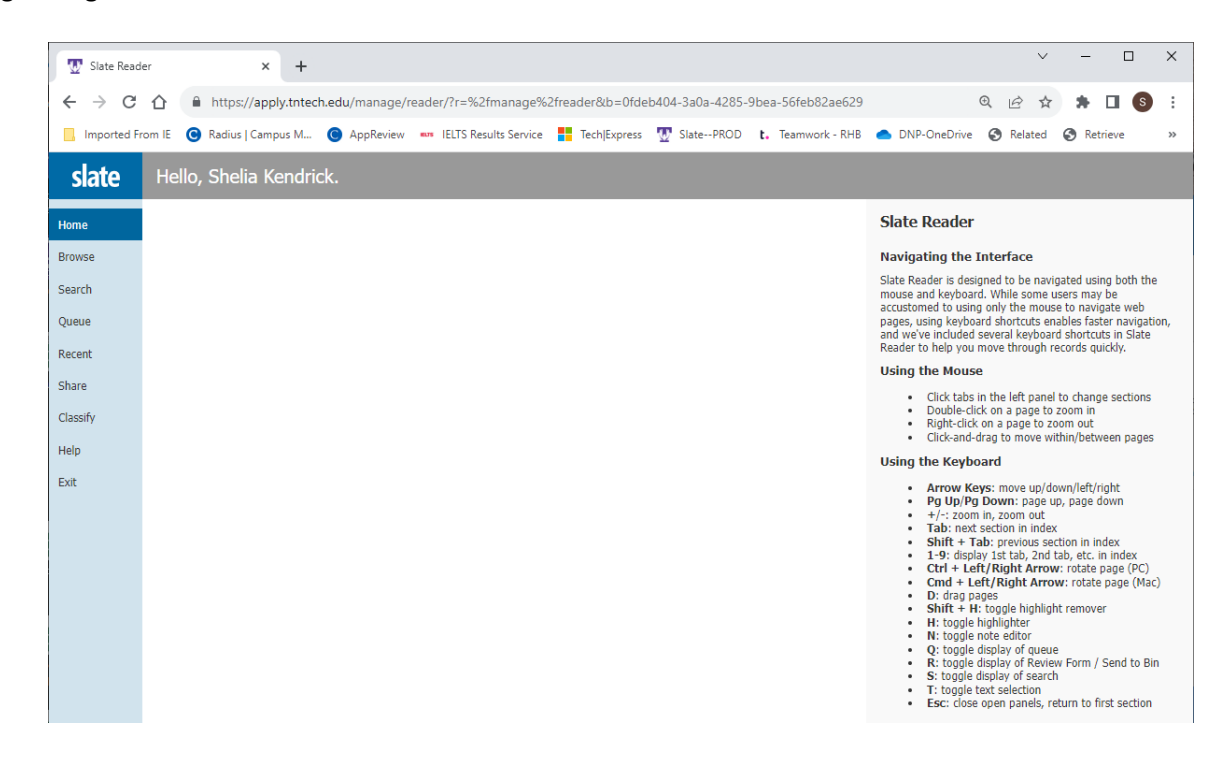

### What Bins are Viewable

To view the bins that you have access to, click on the "Browse" tab in the navigation bar on the right.

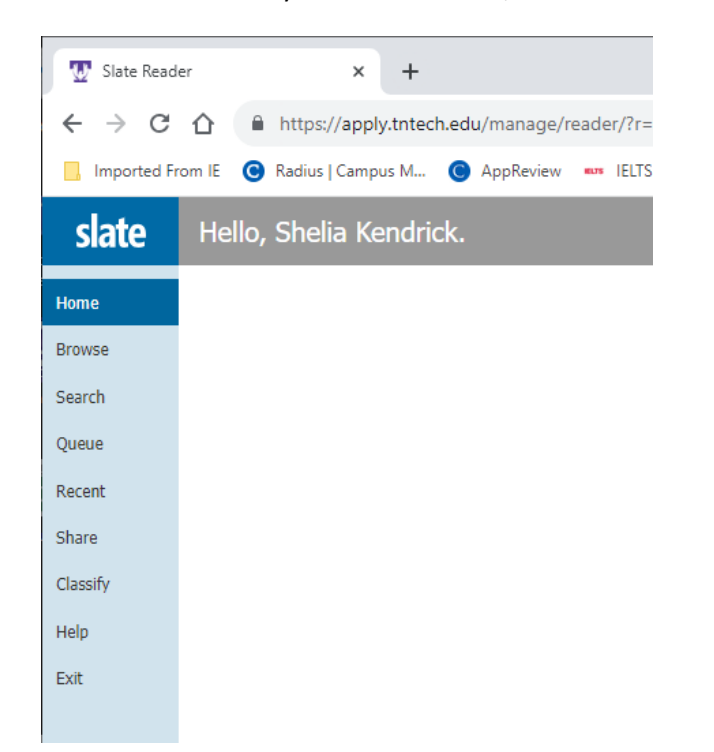

You should see the bins shown below. The number in the lower right corner of each bin reflects the number of applications in your program in that particular category/bin. If you are on a review committee for more than one program, the numbers will reflect all programs.

| 🖌 🐺 Pati                   | el, Akash Ketankumar 🗙 📔 🏆 Slate Reader | × 😨 Slate Reader 🛛 🗙                          | 🌣 Axiom Login 🛛 🗙 🛛 S TTU Employ        | vee Portal X + - 🗆 X                             |
|----------------------------|-----------------------------------------|-----------------------------------------------|-----------------------------------------|--------------------------------------------------|
| $\leftarrow \rightarrow 0$ | C බ ් https://apply.tntech.edu/manag    | ge/reader/?r=%2fmanage%2freader&b=0fde        | b404-3a0a-4285-9bea-56feb82ae629&tab=br | owse 🍳 🛧 🖸 📑 🔳 🚳 🗄                               |
| Imported                   | From IE 📕 Tech Express 🐺 SlatePROD 🗱 A  | xiom Login PROD 🛛 🚥 IELTS Results Service 🛛 🌰 | DNP - OneDrive (GS @ ETS Login Data Man | 😰 Tech Express-TEST 🛛 😫 For You   SiriusXM 🛛 🏼 🔉 |
| slate                      | Browse                                  |                                               |                                         | Refresh                                          |
| Home                       |                                         | Graduate Studies                              |                                         | Default                                          |
| Browse                     | Pre-Review                              | Review                                        | Decision                                |                                                  |
| Search                     | Awaiting Submission                     | Department Committee Review                   | Admit                                   |                                                  |
| Queue                      | 11                                      | 0                                             | 1                                       |                                                  |
| Recent                     |                                         |                                               | _                                       |                                                  |
| Share                      | Awaiting Payment                        | Department Chair Review                       | Deny                                    |                                                  |
| Help                       | 8                                       | 0                                             | 0                                       |                                                  |
| Exit                       | Awaiting Materials                      | Engineering PhD Review                        | Application Withdrawal                  |                                                  |
|                            |                                         |                                               |                                         |                                                  |
|                            | 4                                       | 0                                             | 2                                       |                                                  |
|                            | Processing Review                       | Graduate Studies Review                       |                                         |                                                  |
|                            |                                         |                                               |                                         |                                                  |
|                            | 0                                       | 0                                             |                                         |                                                  |
|                            |                                         |                                               |                                         |                                                  |
|                            |                                         |                                               |                                         |                                                  |
|                            |                                         |                                               |                                         |                                                  |
|                            |                                         |                                               |                                         |                                                  |
|                            |                                         |                                               |                                         |                                                  |
|                            |                                         |                                               |                                         |                                                  |
|                            |                                         |                                               |                                         |                                                  |

## Assessing Applications in a Pre-Review State

The bins shown in the left column under "Pre-Review" are those not yet sent out for official departmental evaluation. There are four bins within that group:

| Reader Bin/Status   | Description                                      |
|---------------------|--------------------------------------------------|
| Awaiting Submission | Application has been started but the applicant   |
|                     | has not yet <b>submitted</b> the application for |
|                     | processing.                                      |
| Awaiting Payment    | Application has been submitted but the           |
|                     | applicant has not yet paid the application fee.  |
| Awaiting Materials  | Application has been submitted but all           |
|                     | materials have not yet been received.            |
| Processing Review   | Graduate Studies staff will verify all materials |
|                     | submitted are accurate, will update the          |
|                     | appropriate transcript/test score information,   |
|                     | and then proceed with routing for admission      |
|                     | evaluation.                                      |

To look at any application within those categories, you will click on one of the bins and you will see a listing of the applicants within that category.

| 👻 🖾 Tech                        | Express                | ×   🕙 Appli          | cationXtender Web Ac | ccess 🗙   🐺 Applic | ation Navigator       | × 😨 Slate Rea       | der              | × + – – ×                                        |
|---------------------------------|------------------------|----------------------|----------------------|--------------------|-----------------------|---------------------|------------------|--------------------------------------------------|
| $\leftrightarrow \rightarrow c$ | ដ 🙃 http:              | s://apply.tntech.edu | ı/manage/reader/?    | r=%2fmanage%2frea  | ader&b=0fdeb404-3     | a0a-4285-9bea-56fel | b82ae629&tab=sea | rch 🍳 🖈 🖸   🗊 🔲 🔇 🗄                              |
| Imported F                      | rom IE 📑 Tech Expre    | ess 👿 SlatePROD      | 🗴 🗱 Axiom Login P    | ROD 🚥 IELTS Result | s Service 🛛 📥 DNP - O | neDrive (GS 👩 ETS   | Login Data Man   | 🔐 Tech Express-TEST 🛛 💲 For You   SiriusXM 🛛 🔉 👋 |
| slate                           | 2. Graduate (4         | )                    |                      |                    |                       |                     | Refres           | h -5 +5 Add to Queue (0)                         |
| Home                            | Derest                 | <b>D</b> 1-          | <b>T</b>             | <b>T</b>           | Malaa                 | Die Felmi Dela      | Person<br>Staff  | Prev Next                                        |
| Browse                          | Dekaa, Solomon Bem     | Awaiting Materials   | Fall 2024            | Master's           | Mathematics (MS)      | 2024-01-30          | Ihenry           | Search                                           |
| Search                          | Johnson Payton         | Awaiting Materials   | Fall 2024            | Master's           | Mathematics (MS)      | 2023-10-27          | lhennr           | Pre-Review - Awaiting Materials                  |
| Queue                           | Sonnaon, r cycon       | Awalding Placenais   | 10112021             | Plaster a          | Placification (Play)  | 2023 10 27          |                  | Default                                          |
| Recent                          | Metzelar, Peter Marcel | . Awaiting Materials | Fall 2024            | Master's           | Mathematics (MS)      | 2024-04-04          | Ihenry 📄         |                                                  |
| Share                           | Okai, Margaret Okailey | Awaiting Materials   | Fall 2024            | Master's           | Mathematics (MS)      | 2024-03-08          | lhenry           |                                                  |
| Help                            |                        |                      |                      |                    |                       |                     |                  |                                                  |
| Exit                            |                        |                      |                      |                    |                       |                     |                  |                                                  |
|                                 |                        |                      |                      |                    |                       |                     |                  |                                                  |
|                                 |                        |                      |                      |                    |                       |                     |                  |                                                  |
|                                 |                        |                      |                      |                    |                       |                     |                  |                                                  |
|                                 |                        |                      |                      |                    |                       |                     |                  |                                                  |
|                                 |                        |                      |                      |                    |                       |                     |                  |                                                  |
|                                 |                        |                      |                      |                    |                       |                     |                  |                                                  |
|                                 |                        |                      |                      |                    |                       |                     |                  |                                                  |
|                                 |                        |                      |                      |                    |                       |                     |                  |                                                  |
|                                 |                        |                      |                      |                    |                       |                     |                  |                                                  |
|                                 |                        |                      |                      |                    |                       |                     |                  |                                                  |
|                                 |                        |                      |                      |                    |                       |                     |                  |                                                  |
|                                 |                        |                      |                      |                    |                       |                     |                  |                                                  |
|                                 |                        |                      |                      |                    |                       |                     |                  |                                                  |

Click the "paper" icon along the right end of the line for the applicant you wish to review. You will see the applicant's snapshot as shown below.

| 👿 Test & Ot                                                   | ther Environments                                                                                                    | ×                | 👿 Slate Reader                                    | ×              | 👿 Sk       | ate Reader |                  | ×                                        | +        |                                       |              | ~      | - 0                       | ×      |
|---------------------------------------------------------------|----------------------------------------------------------------------------------------------------|------------------|---------------------------------------------------|----------------|------------|------------|------------------|------------------------------------------|----------|---------------------------------------|--------------|--------|---------------------------|--------|
| ← → C                                                         | 🗅 🔒 htt                                                                                                    | tps://tnt.tes    | st.technolutions.net/r                            | manage/reader/ | ?r=%2fm    | ianage%2fr | reader&l         | b=0fdeb404-3                             | a0a-4285 | -9bea-56feb82ae                       | 5 <b>Q</b> 🖻 | ☆ 🗯    | * 🗆 🔮                     | ):     |
| Imported F                                                    | From IE ( Rad                                                                                                    | dius   Campur    | s M 🔘 AppReview                                   | IELTS Resul    | ts Service | Tech E     | Express          | SlatePROE                                | D t. Te  | amwork - RHB 🛛 📥                      | DNP-OneDrive | · »    | 📙 All Boo                 | kmarks |
| slate                                                         | 768575867                                                                                                    | fo               |                                                   | GR Spring 2024 |            |            |                  |                                          |          |                                       | Se           | earch  |                           | =      |
| TEST<br>Dashboard<br>Application<br>Transcripts<br>References | Name:<br>Race/Hispanic:<br>Birthdate:<br>Contact:<br>Student Type:<br>Major:<br>Concentration:<br>Application Term<br>Schools | n:               | / Unknown<br>04/01/1993<br>owofatadisa93@omail.cr | <u>om</u>      |            |            | C<br>S<br>C<br>G | ity:<br>itate:<br>iountry:<br>Geomarket: |          | Abeokuta<br>Nigeria<br>INT-NI Nigeria |              |        |                           |        |
| Other Materials                                               | Name                                                                                                    |                  |                                                   | CEEB           |            | Location   |                  |                                          | Degree   |                                       | Major 1      |        | GPA                       |        |
| Review Forms                                                  | Olabisi Onabanjo                                                                                                    | ) University     |                                                   | NI0646         |            | ,,         |                  |                                          | Bachelo  | r of Science in Chemi                 | -            |        | 3.87 / 5<br>Converted: 3. | 1      |
|                                                               | Tests                                                                                                    |                  |                                                   |                |            |            |                  |                                          |          |                                       |              |        |                           |        |
|                                                               | Type Subty                                                                                                    | ype              | Date T                                            | iotal          | Score 1    | S          | icore 2          | Score 3                                  | •        | Score 4                               | Score 5      | Status |                           |        |
|                                                               | There are no test                                                                                                    | t scores to disp | play for this record.                             |                |            |            |                  |                                          |          |                                       |              |        |                           |        |
|                                                               |                                                                                                    |                  |                                                   |                |            |            |                  |                                          |          |                                       |              |        |                           |        |

• By clicking on the applicant's name at the top of the screen, you are provided with contact information as well as other options.

| → C                                                    | https://tnt.test.tech                                                                                                    | nolutions.net/manage | /reader/?r=%2fm                           | anage%2freader                         | 8/b=0fdeb404-3a0a | -4285-9bea-56feb82a                   | e6 Q 🖻 🛊     | * .    | ± 0 6                             |      |
|--------------------------------------------------------|----------------------------------------------------------------------------------------------------|----------------------|-------------------------------------------|----------------------------------------|-------------------|---------------------------------------|--------------|--------|-----------------------------------|------|
| Imported P                                             | rom IE 🙆 Radius   Campus M                                                                                                    | 🕲 AppReview 🚥 II     | ELTS Results Service                      | Tech/Express                           | T SlatePROD       | t. Teamwork - RHB                     | DNP-OneDrive | ъ      | All Bookm                         | arks |
| date                                                   | 768575867                                                                                                    | GR Sp                | ring 2024                                 |                                        |                   |                                       | Search.      | 2      |                                   | ₩    |
| TEST<br>nitional<br>ppication<br>ansolpts<br>eferences | Lookus Record Show New Hateriais Recort<br>Read in New Window Edit BiniCourse Download PDF Default Dashboard Contact Information Biographical Details Totakces See: F +234 706 721 3064 (daytime) D08: April 1, 1993 (Age 30) +234 706 721 3064 (daytime) CR2endig: Ngeria Active Address Abrokuta Application Details |                      | City:<br>State:<br>Country:<br>Geomarket: | Abeokuta<br>Nigeria<br>IKIT-Ni Nigeria |                   |                                       |              |        |                                   |      |
| 2ther Materials Abeoks<br>Nigeria                      | Abeokuta<br>Nigeria                                                                                                    | Status: Awating H    | atenais                                   | Location                               | 1                 | legree<br>lachelor of Science in Chem | Major 1      |        | GPA<br>3.87 / 5<br>Converted: 3.1 |      |
|                                                        |                                                                                                    |                      |                                           | Score 2                                | Score 3           | Score 4                               | Score 5      | Status |                                   |      |

Lookup Record—will permit you to see the applicant's checklist and list of materials submitted.

| 0                                                                                             |                                                              |                                                 |               |                  |                    |                  |               |                    | Applicant 76                                    |
|-----------------------------------------------------------------------------------------------|--------------------------------------------------------------|-------------------------------------------------|---------------|------------------|--------------------|------------------|---------------|--------------------|-------------------------------------------------|
| Dashboard                                                                                     | Timeline G                                                   | R Spring 2024 Awaiting Materials                | Profile       | Materials        | Details            |                  |               |                    |                                                 |
| GR Spring 20                                                                                  | 24                                                           |                                                 |               |                  |                    |                  |               |                    | Overview                                        |
| Awaiting Materials<br>Submitted August<br>Last updated Sept                                   | 29, 2023<br>ember 25, 2023                                   | No decisio                                      | on on file.   |                  |                    |                  |               |                    | Financial Aid<br>Workflows<br>Portfolio         |
| Staff Assigned:<br>Admit Type: Nev<br>Student Type: M<br>Term: Spring 202<br>Major: Chemistry | Frank Tittle<br>v Inst/First Time G<br>laster's<br>4<br>(MS) | rad/Prof                                        |               |                  |                    |                  |               |                    | Populations<br>Read Application<br>Download PDF |
| Residency: Out of<br>Key: GR<br>Concentration: I<br>Attributes:                               | of State Non-Verifie<br>blank                                | d                                               |               |                  |                    |                  |               |                    |                                                 |
| Checklist                                                                                     |                                                              |                                                 |               |                  |                    |                  |               |                    |                                                 |
| ✔ 09/25/2023                                                                                  | Transcript (Olabis                                           | si Onabanjo University)                         |               |                  |                    |                  | Received Copy | ~                  |                                                 |
| ✓ 08/29/2023                                                                                  | Passport Copy                                                |                                                 |               |                  |                    |                  | Received      | ~                  |                                                 |
| ✓ 08/29/2023                                                                                  | Statement of Pur                                             | pose                                            |               |                  |                    |                  | Received      | ~                  |                                                 |
| 09/03/2023                                                                                    | Recommendation                                               | n (Kofoworola Fapohunda, Louisian               | a Tech Unive  | sity)            |                    |                  | Received      | ~                  |                                                 |
| V 09/25/2023                                                                                  | Recommendation                                               | n (Kolawole Adenekan, Intel Corpo               | ration)       |                  |                    |                  | Received      | ~                  |                                                 |
|                                                                                               | Recommendation                                               | n (Olugbenga Ogunbiyi, University               | of Maine)     |                  |                    |                  |               |                    |                                                 |
| Materials                                                                                     |                                                              |                                                 |               |                  |                    |                  |               |                    |                                                 |
| Date 🔺                                                                                        | Description                                                  |                                                 |               |                  |                    | Record           |               | User               |                                                 |
| 09/25/2023                                                                                    | Reference Kolar                                              | wole Adenekan                                   |               |                  |                    | This Application |               | Shelia Kendrick    |                                                 |
| 09/25/2023                                                                                    | Transcript (Unoff                                            | icial Copy) Olabisi Onabanjo Univ               | ersity        |                  |                    | Folio            |               | Shelia Kendrick    |                                                 |
| 09/03/2023                                                                                    | Reference Kofo                                               | worola Fapohunda                                |               |                  |                    | This Application |               |                    |                                                 |
| 08/29/2023                                                                                    | Statement of Pur                                             | pose / Letter of Intent                         |               |                  |                    | This Application |               |                    |                                                 |
| 08/29/2023                                                                                    | International Cre                                            | dential Evaluation                              |               |                  |                    | This Application |               |                    |                                                 |
| 08/29/2023                                                                                    | Resume or CV                                                 |                                                 |               |                  |                    | This Application |               |                    |                                                 |
| 08/29/2023                                                                                    | Passport Copy                                                |                                                 |               |                  |                    | This Application |               |                    |                                                 |
| Decisions                                                                                     |                                                              |                                                 |               |                  |                    |                  |               |                    |                                                 |
| Effective 🔺                                                                                   | Decision                                                     |                                                 |               |                  |                    | Released         | Received      | User               |                                                 |
| Activities                                                                                    |                                                              |                                                 |               |                  |                    |                  |               |                    |                                                 |
| Date 4                                                                                        | Code                                                         | Subject                                         |               |                  |                    |                  |               | llear              |                                                 |
| 09/25/2022                                                                                    | Received                                                     | Received Conv. Oblicit                          | Onabanic Ur   | iuseritu         |                    |                  |               | Shalia Kandrich    |                                                 |
| 09/25/2023                                                                                    | Received                                                     | Received Copy: Ulabisi                          | ionaualnjo Ur | uversity         | naration)          |                  |               | priela Méndrick (i |                                                 |
| 09/02/2023                                                                                    | Received                                                     | Received: Reference (N                          | onawore Ader  | nekan, inter Cor | poration)          | 5-1)             |               |                    |                                                 |
| 03/03/2023                                                                                    | Payment                                                      | Received; Rereitence (*<br>Davmant Received: 40 | no usp        | ponunua, couis   | iana tech universi | 47               |               |                    | -9                                              |
| 00/20/2023                                                                                    | Pagaineric                                                   | Payment Received: 40.                           | E Durnore     |                  |                    |                  |               |                    | -9                                              |
| 00/29/2023                                                                                    | Received                                                     | Received: Discement O                           |               |                  |                    |                  |               | 0                  |                                                 |
| 00/20/2022                                                                                    | Dumont                                                       | Paumont Duou 40.00 U                            | 7<br>5D       |                  |                    |                  |               |                    |                                                 |
| 00/23/2023                                                                                    | Payment                                                      | Payment Due: 40.00 U                            | 30            |                  |                    |                  |               | 6                  | - W                                             |

**Download PDF**—enables you to download one PDF of the entire applicant file (application and supporting materials)

• Clicking "Application" in the left menu will allow you to see the data from the application submitted. If more than one page, simply slide the page to the left to see the additional pages.

| TEST             |                                                                                                    |                                                   |                     |                               |
|------------------|----------------------------------------------------------------------------------------------------|---------------------------------------------------|---------------------|-------------------------------|
| Dashboard        |                                                                                                    |                                                   |                     |                               |
|                  |                                                                                                    |                                                   |                     |                               |
| Application      |                                                                                                    |                                                   |                     |                               |
| Transcripts      |                                                                                                    |                                                   |                     |                               |
| References       | Personal Back                                                                                                    | ground                                            | Program Info        | ormation                      |
| Other Material   | Form Title                                                                                                    | Personal Background                               | Form Title          | Program Information           |
| Contai Pracariai | Name                                                                                                    |                                                   | Student Type        | Master's                      |
| Review Forms     | Prefix<br>First Name (Given)<br>Milddle Name<br>Last Name (Family/Surname)<br>Preferred First Name (only if                   |                                                   | Major<br>Start Term | Chemistry (MS)<br>Spring 2024 |
|                  | different from Legal Name)<br>Have you ever gone by another                                                                   | No                                                |                     |                               |
|                  | last name?                                                                                                    |                                                   |                     |                               |
|                  | Addresses                                                                                                    |                                                   |                     |                               |
|                  | Permanent Address                                                                                                    | Abeokuta<br>Abeokuta, Ogun 1000111<br>Nigeria     |                     |                               |
|                  | Mailing Address                                                                                                    | Abeokuta, 1000111<br>Abeokuta, 1000111<br>Nigeria |                     |                               |
|                  | Phone Number                                                                                                    |                                                   |                     |                               |
|                  | Primary Phone                                                                                                    | +234 706 721 3064                                 |                     |                               |
|                  | Student Mobile                                                                                                    | +234 706 721 3064                                 |                     |                               |
|                  | Do we have permission to text<br>you?                                                                                         | Yes                                               |                     |                               |
|                  | Biographical Information                                                                                                    |                                                   |                     |                               |
|                  | Birthdate                                                                                                    | 04/01/1993                                        |                     |                               |
|                  | Legally Recognized Sex                                                                                                    | P                                                 |                     |                               |
|                  | Citizenship information                                                                                                    | March                                             |                     |                               |
|                  | Nation of Citizenship                                                                                                    | Negena                                            |                     |                               |
|                  | Vice Tupe if inside the UP                                                                                                    | regena<br>E 1 Anniemia/Student Vice               |                     |                               |
|                  | For the past tweive months.                                                                                                   | No.                                               |                     |                               |
|                  | have you continuously lived in<br>Tennessee?                                                                                  |                                                   |                     |                               |
|                  | Please tell us where you lived<br>for the twelve months, and also<br>provide a time frame for when<br>you moved to Tennessee. | Ngeria                                            |                     |                               |
|                  |                                                                                                    |                                                   |                     |                               |

• The "Transcripts" option on the left menu will allow you to see an image of the transcript.

| Other Materials | <br>The set of the second second s | Grading System                                                                                                    |
|-----------------|----------------------------------------------------------------------------------------------------|----------------------------------------------------------------------------------------------------|
| Review Forms    | Degree Asserted         Specio Dagree et Revenire et Scenso in-Nin & 8.         Leand of Andermanne - 1. Secnso Claviti Science (Stenso)           Lanne Territeratige ent Value Additione (Sten)         Medicine distance(Sten.)         Datability           Duardism         4. Stenso         Claviti Science (Stenso)                                                                                                    |                                                                                                    |
|                 | Garan Balanta g g Garan Anjanta g g                                                                                                    |                                                                                                    |
|                 | Main         Description framework         I         Control         Control                                                                                                    | 1       1       1       1       1       1       1       1       1       1       1       1       1       1       1       1       1       1       1       1       1       1       1       1       1       1       1       1       1       1       1       1       1       1       1       1       1       1       1       1       1       1       1       1       1       1       1       1       1       1       1       1       1       1       1       1       1       1       1       1       1       1       1       1       1       1       1       1       1       1       1       1       1       1       1       1       1       1       1       1       1       1       1       1       1       1       1       1       1       1       1       1       1       1       1       1       1       1       1       1       1       1       1       1       1       1       1       1       1       1       1       1       1       1       1       1       1       1       1 |
|                 |                                                                                                    |                                                                                                    |

• The "References" option will provide images of the references and any attachments provided.

| Dashboard       |                          |                                             |                 |                                    |                                       |
|-----------------|--------------------------|---------------------------------------------|-----------------|------------------------------------|---------------------------------------|
| Application     |                          |                                             |                 |                                    |                                       |
| Transcripts     |                          |                                             |                 |                                    |                                       |
|                 | Reference                |                                             | Refe            | erence Page                        | •                                     |
| References      |                          |                                             |                 |                                    |                                       |
| Other Materials | Reference #1             | B. Kilowski klassica                        | Applica         | int                                |                                       |
|                 | Name                     | Dr. Kolawole Adenekan                       | Applicat        | nt                                 |                                       |
| Review Forms    | Title                    | Research and Development Engineer           | Frecom          |                                    | kei0/2@latech.edu                     |
|                 | Belationship             | Advisor                                     | Submitte        | ed                                 |                                       |
|                 | Phone                    | +1 361-228-4114                             | Signatur        | re                                 | Koloworola Fapohunda                  |
|                 | Email                    | kola.adenekan@intel.com                     | Recom           | mender Information                 |                                       |
|                 | Recommendation Requested | 08/29/2023                                  | Prefix          |                                    | Ms.                                   |
|                 | Recommendation Submitted | 09/25/2023                                  | First Na        | me                                 | Kofoworola                            |
|                 | Reference #2             |                                             | Last Nar        | me                                 | Fapohunda                             |
|                 | Name                     | Ms. Kofoworola Fapohunda                    | Institutio      | on                                 | Louisiana Tech University             |
|                 | Organization             | Louisiana Tech University                   | Position        | Title                              | Research Associate (Biomedical Engine |
|                 | Title                    | Research Associate (Biomedical Engineering) | Relation        | iship                              |                                       |
|                 | Phone                    | 1 401-212-0201                              | Telepho         | ne                                 | +1 401-212-0301                       |
|                 | Final                    | kol003@latech.edu                           |                 |                                    | Ruston, LA 71270-4371                 |
|                 | Recommendation Requested | 08/29/2023                                  |                 |                                    | United States                         |
|                 | Recommendation Submitted | 09/03/2023                                  | Applica         | int Recommendation                 |                                       |
|                 | Reference #3             |                                             | How ma          | ny years have you<br>be applicant? | 8                                     |
|                 | Name                     | Dr. Olugbenga Ogunbiyi                      | Scholars        | ship, Quality of Work              | Above Average                         |
|                 | Organization             | University of Maine                         | Dedicati        | ion and Determination              | Superior                              |
|                 | Title                    | Research Associate                          | Integrity       | and Dependability                  | Superior                              |
|                 | Relationship             | Mentor                                      | Interpen        | sonal Skills                       | Superior                              |
|                 | Phone                    | +1 20/-881-7879                             | Leaders         | hip                                | Above Average                         |
|                 | Recommendation Requested | n8/20/2023                                  | Attitude        |                                    | Superior                              |
|                 | Recommendation Submitted | Not Submitted                               | Overall Admissi | Recommendation for                 |                                       |
|                 |                          |                                             | Upload I        | Letter of Reference                | Uploaded 09/03/2023                   |
|                 |                          |                                             |                 |                                    |                                       |
|                 |                          |                                             |                 |                                    |                                       |
|                 |                          |                                             |                 |                                    |                                       |
|                 |                          |                                             |                 |                                    |                                       |
|                 |                          |                                             |                 |                                    |                                       |
|                 |                          |                                             |                 |                                    |                                       |
| 1               |                          |                                             |                 |                                    |                                       |
|                 |                          |                                             |                 |                                    |                                       |
|                 |                          |                                             |                 |                                    |                                       |
|                 | •                        |                                             |                 |                                    |                                       |

• "Other Materials" will include any documents submitted that do not fit one of the other categories